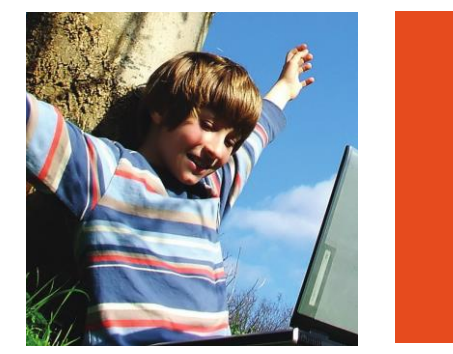

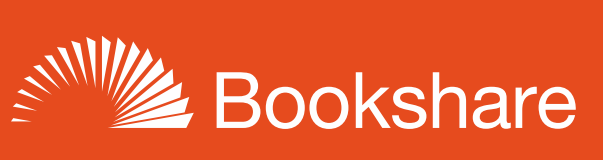

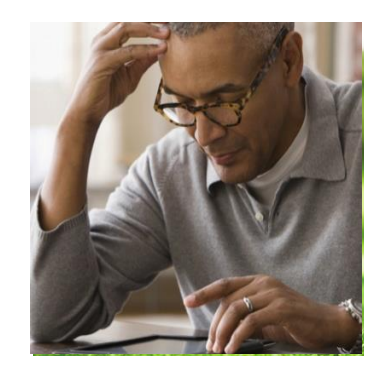

# How to Guide

## Read with Bookshare

### Web Reader!

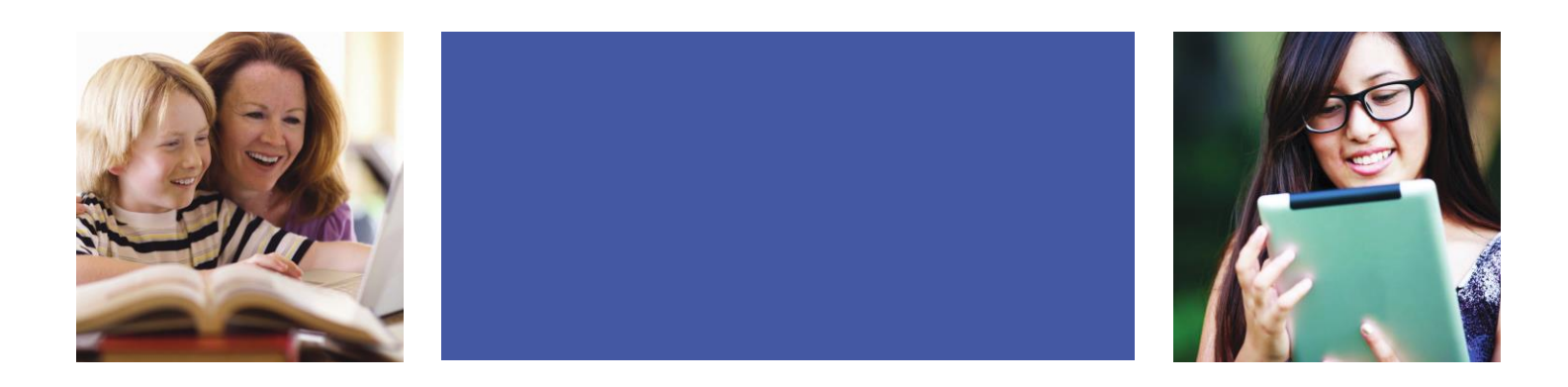

The easiest way to read Bookshare books is with the Bookshare Web Reader. Features include textto-speech, word highlighting and options for large print. The Web Reader includes self-voicing with word highlighting on the following browsers:

- Google Chrome version 33+
- Safari version 6.1+
- Google Chrome version 14-32 (Bookshare Chrome Extension installation required)
- Chromebooks version 14+ (Bookshare Chrome Extension installation required)

The Web Reader displays the books on the following browsers without the text to speech and highlighting:

- Mozilla Firefox version 6+
- Safari version 6.0+
- Internet Explorer 9, 10 and 11
- iPad with iOS 7+
- The Web Reader is not supported on other mobile devices.

#### **Bookshare Web Reader**

- 1) Log into your Bookshare account.
- 2) Search for a book.

| Bookshare | Titl                   | Title, author or ISBN Q Log in |                |               |              |
|-----------|------------------------|--------------------------------|----------------|---------------|--------------|
|           | Advanced Search        |                                | Browse         |               |              |
|           | Is Bookshare for Me? - | Get Started -                  | Get Involved - | Help Center 👻 | My Bookshare |

#### 3) Select "Read Now"

| Showing 1 - 11 of 11 results      |                        |                  |                      |                                                  |  |  |
|-----------------------------------|------------------------|------------------|----------------------|--------------------------------------------------|--|--|
| Sort Order: By Title • Resul      | ts Per Page: 100 •     |                  |                      | GO                                               |  |  |
| Title                             | Author                 | <u>Copyright</u> | <u>Date</u><br>Added | Action                                           |  |  |
| Accessible EPUB 3                 | Matt Garrish           | 2012             | 04/25/12             | Download     Read Now • At d to Reading List     |  |  |
| The Adventures of Sherlock Holmes | Sir Arthur Conan Doyle |                  | 02/25/13             | Audio   Download  Read Now • Add to Reading List |  |  |

#### 4) Next, Bookshare packages the book and prepares it for reading in your browser.

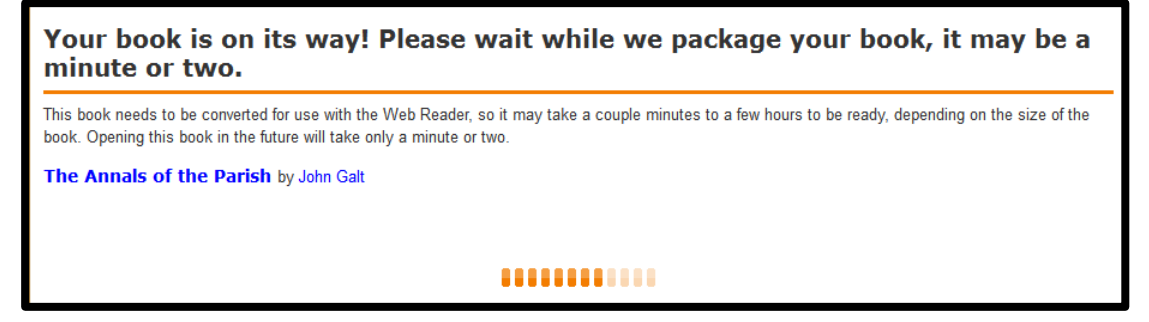

- 5) Now your book is ready to be viewed and heard in the Web Reader.
- 6) To hear the book read aloud, select "Play".
- 7) Use the settings button to change font size and text and background color.

| Bookshare Web Reader                                                                                                    |                                                                                                    |  |  |  |
|----------------------------------------------------------------------------------------------------|----------------------------------------------------------------------------------------------------|--|--|--|
| A dozen times during the night Wilbur woke and stared into the blackness, listening to the sounds and trying to figure out what time it was. A barn is never perfectly quiet. Even at midnight there is usually something stirring.                                                                                                    | A dozen times during the night Wilbur woke and stared into the blackness, listening to the sounds and trying to figure out what time it was. A barn is never perfectly quiet. Even at midnight there is usually something stirring. |  |  |  |
| The first time he woke, he heard Templeton gnawing a hole in the grain bin. Templeton's teeth scraped loudly against the wood and made quite<br>a racket. "That crazy rat!" thought Wilbur. "Why does he have to stay up all night, grinding his clashers and destroying people's property? Why<br>can't he go to sleep, like any decent animal?" | ,                                                                                                    |  |  |  |
| The second time Wilbur woke, he heard the goose turning on her nest and chuckling to herself.                                                                                                    |                                                                                                    |  |  |  |
| "What time is it?" whispered Wilbur to the goose.                                                                                                    |                                                                                                    |  |  |  |
| 33                                                                                                    |                                                                                                    |  |  |  |
| "Probably-obably-obably about half-past eleven," said the goose. "Why aren't you asleep, Wilbur?"                                                                                                    |                                                                                                    |  |  |  |
| "Too many things on my mind," said Wilbur.                                                                                                    |                                                                                                    |  |  |  |
| "Well," said the goose, "that's not my trouble. I have nothing at all on my mind, but I've too many things under my behind. Have you ever tried to sleep while sitting on eight eggs?"                                                                                                    |                                                                                                    |  |  |  |
| "No," replied Wilbur. "I suppose it is uncomfortable. How long does it take a goose egg to hatch?"                                                                                                    |                                                                                                    |  |  |  |
| "Approximately-oximately thirty days, all told," answered the goose. "But I cheat a little. On warm afternoons, I just pull a little straw over the eggs and go out for a walk."                                                                                                    |                                                                                                    |  |  |  |
|                                                                                                    |                                                                                                    |  |  |  |

| VIEWER                                                   | OPTIONS                     |            |
|----------------------------------------------------------|-----------------------------|------------|
| FONT SIZE                                                | E                           |            |
| A                                                        | 18-point                    | •          |
| TEXT AND                                                 | BACKGROUND COLOR            |            |
| Black an                                                 | nd White                    |            |
| Arabian                                                  | Nights                      |            |
| Sands of                                                 | f Dune                      |            |
| DISPLAY F                                                | FORMAT                      |            |
| <ul> <li>Single</li> <li>Facin</li> <li>Scrol</li> </ul> | e Page<br>ng Pages<br>Iling |            |
| MARGINS                                                  |                             |            |
|                                                          |                             |            |
| 👿 Displa                                                 | ay page numbers             |            |
|                                                          | Cancel                      | Save       |
| fooming                                                  | a Cod and han               | anning the |